## How to draw a histogram in Minitab

There are two ways to draw a histogram in Minitab. The easier method does not allow as fine control of the final plot as the more complicated method.

## Easier method.

The easier method is similar to the way of drawing a boxplot. First select the <u>Stat</u> menu and choose the top item on each of the next two the drop-down menus, namely <u>Basic Statistics</u> and then <u>Display Descriptive Statistics</u>....

In the dialogue box which now appears the column 'Ques1' in the left hand window should be double-clicked, so that 'Ques1' appears in the **Variables:** box.

You should now click on the **<u>Graphs...</u>** box: a new dialogue box opens. Now select the item <u>**Histogram\_of data...**</u>. You should then click on <u>**O**K</u> to return to the main dialogue box and them click on <u>**O**K</u> again.

## More complicated method

Click on <u>**G</u>raph** on the main Minitab menu and then click on <u>**Histogram...**</u> In the usual way, double-click on 'Ques1' in the lefthand box to place 'Ques1' in the first row of the <u>**G**raph variables:</u> box. Now click on <u>**OK**</u>.</u>

Return to Example Sheet 2